# New York City Medical Reserve Corps New Member Registration Guide

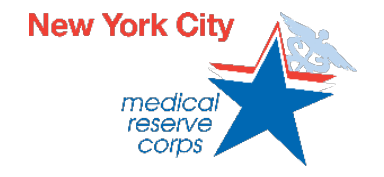

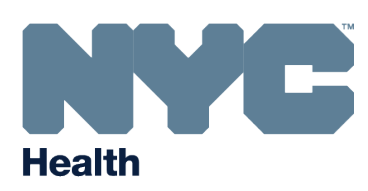

New regulations issued by New York State (NYS) require all New York City Medical Reserve Corps (NYC MRC) volunteers to possess an NY.gov ID. You must register for this ID before registering with the NYC MRC.

This guide will cover the entire registration process, including registering for an NY.gov ID and registering on ServNY, the NYS volunteer database. Although this guide tries to give clear and accurate instructions, we recognize the registration process is not always easy or intuitive. If you encounter any difficulties or find yourself unable to register for any reason, please contact MRC staff at <u>healthmrc@health.nyc.gov</u>. We are happy to assist you in any way we can!

- 1. To begin the registration process, visit <u>apps.health.ny.gov/pub/servny/</u>.
- 2. Click "Log in to NY.gov" on the left side of the home page.

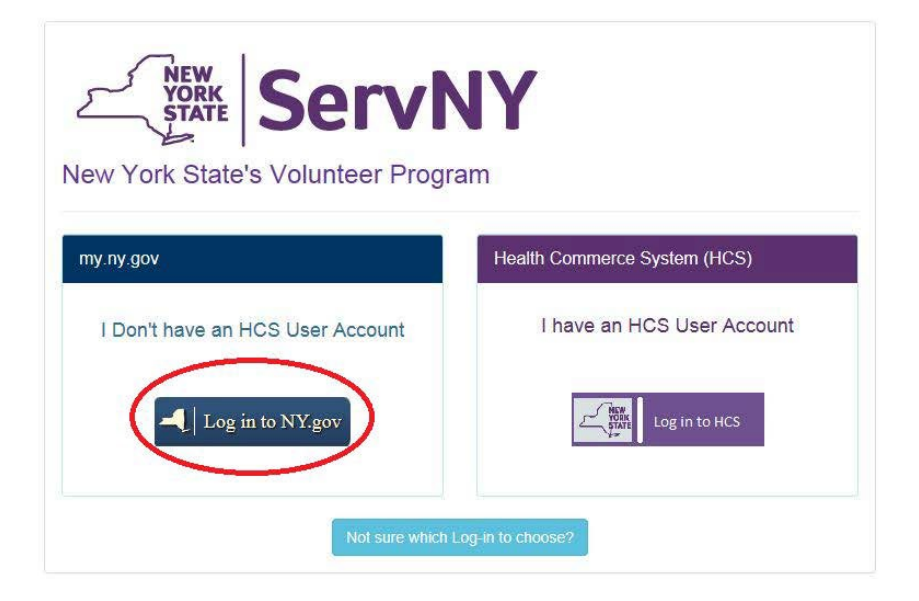

**3.** Click on "**Don't have an Account?**" if you do not have an NY.gov ID.

If you have an NY.gov ID, click "**Sign In**." Then, click on the Health Application icon, followed by the ServNY link. You can now skip to Step 11.

| Privacy Policy | Terms of Service                                                                           |
|----------------|--------------------------------------------------------------------------------------------|
|                | NY.gov ID                                                                                  |
|                | Sign In Forgot your Usemame or Password ?                                                  |
|                | NY.gov ID - Terms of Service                                                               |
| (              | Don't have an Account?                                                                     |
|                | If you do not have an NV gov IP been ame and<br>Password, click the above link to sign up. |

4. On the account selection screen, click "Personal."

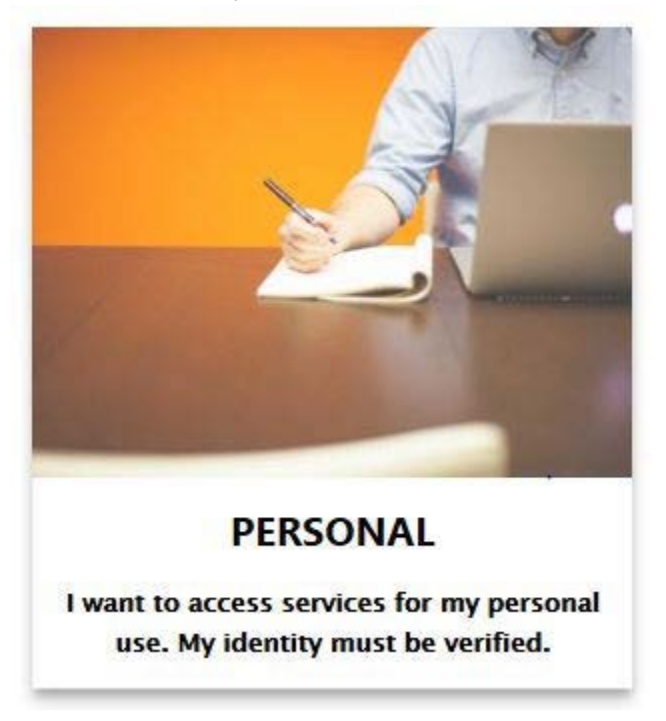

### 5. On the next page, click "Sign Up for a Personal NY.gov ID."

Personal NY.gov ID - Allows you to access online services that require your verified identity where you are acting in an individual capacity (i.e. Not as a business).

Getting Started Registering for a Personal NY.gov ID is a two part process.

#### 1. NY.gov ID Self Registration

Online Registration consists of 3 steps. Use the 'Next' and 'Continue' buttons at the bottom of each page to move through the steps.

i. Enter basic user information (along with a valid email address) and select a User ID.

ii. Confirm basic user information is correct.

iii. Finish the online registration.

2. Email Activation

Once you have finished the create steps above, please check your email and click on the link inside. Once you have clicked on the link, you will be prompted to set your password, and select 3 security questions & answers.

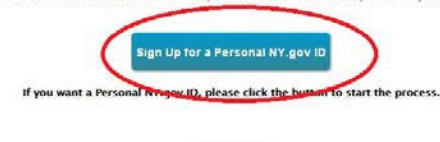

Go Back

6. On the NY.gov ID Self Registration page, enter your user and login information.

**Note:** This is not the login information you will use to access the NYC MRC Volunteer Portal. The initial login information you will use for the Volunteer Portal is your email address for your username and **P4ssw0rd!** for your password.

When you are finished entering your login information, select "Create Account." NY.gov ID SELF REGISTRATION

| First Name*            | First Name         |       |
|------------------------|--------------------|-------|
| Last Name <sup>*</sup> | Last Name          |       |
| Email*                 | Email              |       |
| Confirm Email*         | Confirm Email      |       |
| Preferred Username*    | Preferred Username | Check |

**7.** Navigate through the necessary confirmation windows. When you are finished navigating through the windows, an email will be sent to the email address you entered. Open the email and click the link inside.

| Dear                                                                                                    |
|----------------------------------------------------------------------------------------------------|
| Thank you for registering a NY.gov ID.                                                                                      |
| Your Username is                                                                                                    |
| Please click here to activate your account. Please do not close out of the browser while completing the account activation. |
| If the above link does not work please copy and paste the below URL into your browser.                                      |
| https://my.ny.gov/Activate/activate.xhtml?rid=0394eaa7-025a-409b-8bb9-edf32093816d&nygovidlang=en                           |
| Thank you                                                                                                    |

New York State

-

**8.** Once you have accessed the link, select and answer all three security questions. The security questions will help you retrieve your password if you forget or lose it.

| Secret Questions |            |                 |   |
|------------------|------------|-----------------|---|
| *Question 1      | Select One |                 | × |
| Answer           |            | *Confirm Answer |   |
| *Question 2      | Select One |                 |   |
| *Answer          |            | *Confirm Answer |   |
| *Question 3      | Select One | *               |   |
| Answer           |            | *Confirm Answer |   |
|                  |            | Continue        |   |

**9.** After you have selected and answered your security questions, create a password. Your password must contain at least 8 characters, including three letters and one number.

| Password Change Request |                                                            |
|-------------------------|------------------------------------------------------------|
| please change yo        | our current password before continuing.                    |
| New Password*           | Minimum 8 characters with at least 3 letters and 1 number. |
| Confirm New Password*   |                                                            |
|                         |                                                            |

**10.** Once you have created your password, select "**Continue to Enrollment**" to register with the NYC MRC.

| NY.gov ID ACTIVATION                                                          |  |  |
|-------------------------------------------------------------------------------|--|--|
|                                                                               |  |  |
| You have successfully activated your NY.gov Id!                               |  |  |
| Please click on one of the buttons below.                                     |  |  |
| Continue to Enrollment his is where you sign up for various NYS applications. |  |  |
| Go to MyNy A portal to view the NYS applications you have access to.          |  |  |
|                                                                               |  |  |

#### 11. On the primary dashboard, select "Health Applications."

|                                            | You have access t                                         | o the following services                           |                                            |
|--------------------------------------------|-----------------------------------------------------------|----------------------------------------------------|--------------------------------------------|
|                                            | No ser                                                    | vices enrolled                                     |                                            |
| You can sign up for the following services |                                                           |                                                    |                                            |
| Statewide Learning Management System.      | Laber Online<br>Department of Laber Online Services       | Hyperv<br>Hyperv<br>Motor Vehicles Online Services | TEACH Application<br>Teacher Certification |
| N'S License Center<br>N'S License Center   | NY State of Health<br>The Official Health Plan Markeplace | BPSS Application<br>8955                           | VSF<br>Office of victim Services           |
| Health Applications                        |                                                           |                                                    |                                            |

#### 12. On the NYS Department of Health Applications page, select "ServNY."

## **NYS Department of Health Applications**

Medical Marijuana Data Management System
 ServNY
 Certificate Of Need
 Public Collaboration

#### 13. Select "Don't have existing account."

| If you have established access to a<br>your new NY.gov account by clicking | one of these applications through an existing <b>NYSDOH</b> accou<br>on the "Link your existing account" button below. | nt, you must transfer this access to |
|----------------------------------------------------------------------------|----------------------------------------------------------------------------------------------------|--------------------------------------|
| ServNY                                                                     |                                                                                                    |                                      |
| Certificate o                                                              | f Need System                                                                                                    |                                      |
| If you do not have an existing NYS                                         | DOH account, please click on the "Don't have existing account                                                          | unt" button below.                   |
| Note: Once you click "Don't have e<br>account, and you will lose access to | xisting account" you will not be able to link your NYSDOH<br>o your prior work.                                        | account with your NY.gov             |
| Link your existing account                                                 | Don't have existing account                                                                                            | Go Back                              |

**14.** You will now be directed to register as a volunteer with ServNY.

**Note:** Although you need to enter all of the necessary information, this process does not need to be completed all at once. Partial information will be stored for completion at a later date.

|                               | ServNY Privacy Policy                                                                                                    |  |
|-------------------------------|----------------------------------------------------------------------------------------------------|--|
|                               | Welcome to Serv/NY Volunteer registration. Please review and acknowledge the following information:<br>Privacy Policy<br>The volumer registration application is a secured system that restricts access to volunteer's contact information to prevent the unnecessary<br>disclosure of this information. Restricted information includes, but is not limited to, an individual's business number, business or personal cell<br>phone and home phone numbers. Selecti staff of the volunteer program have access to information for the following purpose, volunteer,<br>management, training, and deployment.<br>Further, the Department reserves the right to share information, such as licensure status, credentating information and hospital affiliation(s) with<br>an agency it may be deployed to during an emergency.<br>The Department reserves the right to verify all necessary information related to volunteer positions, including. |  |
|                               | Employment: where applicable, this may include verification of clinical practice; privilege status, hospital atfiliation:     Economics     Economics     Comman Instory:     Oriving record;     Written or vertail information from references; and     Any other perimetimil information     Accounterprivation     Commandia     Comments and Certifications:     By checking the low; / accountinging, certify and/or agree to the following:                                                                                                    |  |
| and the former and the second | I have read, understand, and agree to the terms of the Privacy Policy.     The information I have provided is true, complete and accurate to the best of knowledge and that I have not knowingly withheld any information.     Any managementation, omission of information, missibading incomplete information may result in disqualification from consideration or dismassia as a volunteer.     I must update my information in the ServNV database every six months, or as requested.     The ServNV Volunteer Program and/or associated volunteer member programs within ServNV reserve the right to disquality or reject any volunteer.     Information needed to complete the Volunteer Registration Process                                                                                                    |  |
|                               | Information needed to complete the Volunteer Registration Process                                                                                                    |  |

**15.** Under the ServNY Program Membership tab, select "**NYC MRC (includes 5 boroughs)**" to join the NYC MRC program. You are welcome to join other MRC programs as well.

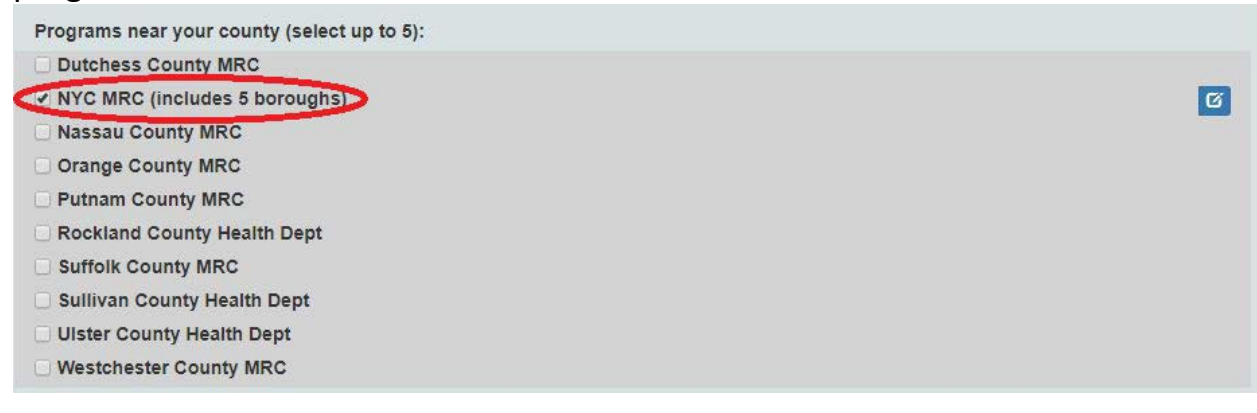

**16.** When you have entered all of the necessary information, click "**Register**" at the bottom of the ServNY Summary tab.

|                               |                | Ci Ed              |
|-------------------------------|----------------|--------------------|
| ther Skills and Experience    | None           |                    |
| Disaster Healthcare Training( | 5)             | Expiration Date    |
| one                           |                | No Expiration Date |
| Language                      | Spoken Ability | Written Ability    |
| one                           |                |                    |

**17.** Once you have completed your registration, you will see the confirmation pop-up window. On this screen, you can select "**Print membership**" to print a certificate proving your NYC MRC membership. This certificate may be useful until your MRC ID card arrives in the mail.

| Thank you for registering with                                                                                                    | ServNY                                                                                                    |
|----------------------------------------------------------------------------------------------------|----------------------------------------------------------------------------------------------------|
| Thank you for registering with ServNY. During the registration process you selected<br>like to serve with. You will receive communication from them in response to your reg<br>program is managed independently and you may receive multiple e-mails in respons<br>standards for accepting volunteers into their programs. Registration in ServNY does<br>program. Volunteers that choose State will receive communication from the NYS De<br>contacted when a significant issue arises requiring help beyond a single county's an<br>notified of a need requiring travel outside of their county of residence. | I one or more county program(s) that you would<br>gistration. Note that each county volunteer<br>se to your interest. Each county maintains its own<br>s not guarantee acceptance into a volunteer<br>partment of Health. State volunteers will be<br>vailable resources. State volunteers may be |
|                                                                                                    | A Print membership 🗶 Exit                                                                                                    |

You are now registered with the NYC MRC. Congratulations! We recognize this process is not particularly easy or convenient. If you have any difficulties registering, please contact MRC staff at <u>healthmrc@health.nyc.gov</u>.

Thank you for taking the time to register. Welcome to NYC MRC!